## ITe by: PN

## Subject : IT No\_001 - Update TH Font

การพิมพ์ตัวเลขอารบิก (จากแป้นตัวเลขด้านขวาของคีย์บอร์ด) แล้วให้แสดงผลเป็นเลขไทย โดยใช้ ฟอนท์ (Font) หรือ แบบอักษร สำหรับพิมพ์หนังสือราชการที่ต้องการให้แสดงผลตัวเลขไทย TH sarabun IT៩

#### TH sarabun IT៩ **ดีอย่างไร**

เมื่อปัจจุบัน ทางการกำหนดให้ใช้ฟอนท์มาตรฐานสำหรับพิมพฺหนังสือราชการในเครื่องคอมพิวเตอร์ ตามที่มีหนังสือแจ้งเวียนให้ทราบและปฏิบัติโดยทั่วกัน แล้วนั้น ซึ่งที่อยู่ก็จะเป็น TH Sarabun PSK หลายคนก็ ยังไม่เคยชินที่ต้องพิมพ์ตัวเลขจำนวนมากๆ จากแป้นอักษรแถวบน ทำให้ช้า หรือไม่สะดวก

แถมบางครั้งงานเดิมที่พิมพ์เป็นเลขอารบิกไว้แล้ว ยังต้องมานั่งเปลี่ยนเป็นเลขไทยทั้งไฟล์คงไม่ไหว เป็นปัญหา กวนใจสำหรับเพื่อนร่วมงานหลายคน

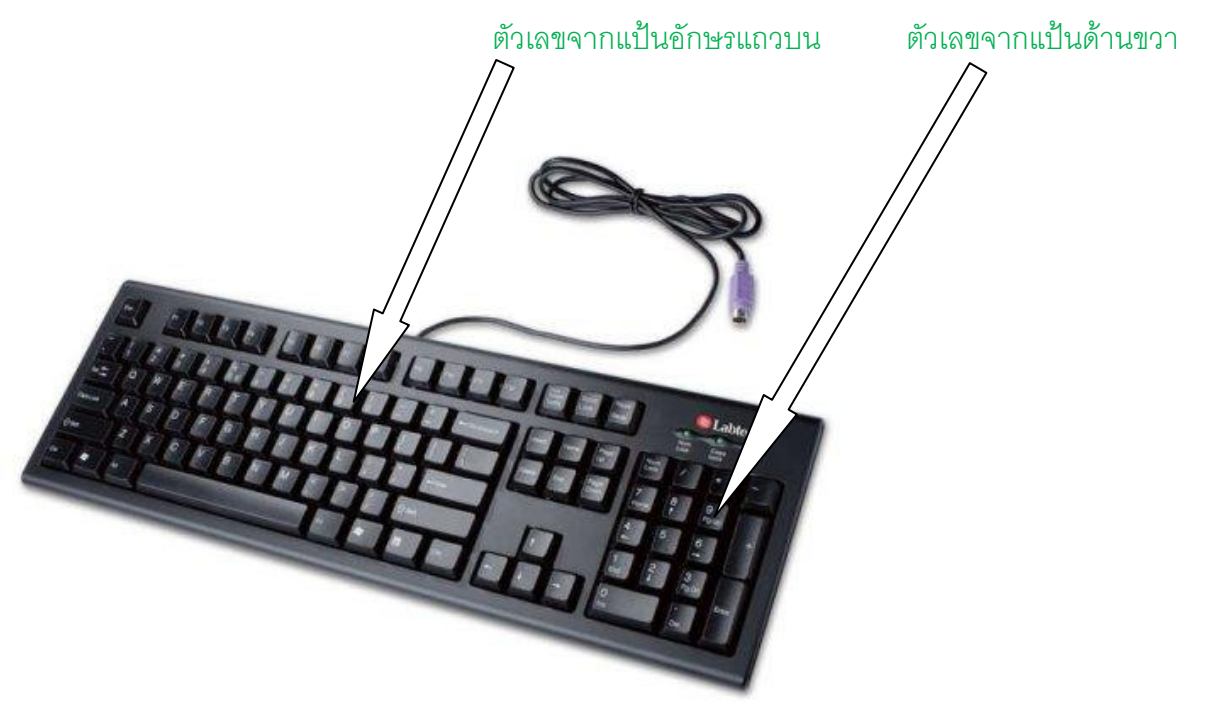

**ความจริงการพัฒนาด้าน** ส่งเสริมอุตสาหกรรมซอฟต์แวร์ การสนับสนุนการพัฒนาอุตสาหกรรม ซอฟต์แวร์ของประเทศ ก็จะมี สำนักงานส่งเสริมอุตสาหกรรมซอฟต์แวร์แห่งชาติ (องค์การมหาชน) หรือชื่อใน ภาษาอังกฤษว่า Software Industry Promotion Agency (Public Organization) มีชื่อย่อว่า <u>SIPA</u> จัดตั้งขึ้นเมื่อ วันที่ 24 กันยายน พ.ศ. 2546 ทำหน้าที่เป็นหน่วยงานหลักในการวางแผนและกำหนดนโยบายพัฒนา อุตสาหกรรมซอฟต์แวร์ของประเทศไทย ภายใต้การกำกับดูแลของกระทรวงเทคโนโลยีสารสนเทศและการ สื่อสาร และฟอนท์มาตรฐานราชการไทยที่เราใช้ก็มาจากที่นี่เอง ชื่อว่า SIPA Font หรือ 13 ฟอนท์แห่งชาติ ต่อมาก็ได้มีการพัฒนาเพิ่มเติม ให้ TH Sarabun PSK ซึ่งพิมพ์เลขไทยจากแป้นตัวเลขด้านขวาไม่ได้ ให้

สามารถทำได้ <mark>เป็นแบบอักษร TH Sarabun IT๙</mark> ปัญหาก็ลดลง หรือถ้าใช้อย่างเข้าใจ ปัญหาก็หายไป ซึ่งผมได้ ศึกษาและทดลองวิธีการใช้งานมาแล้วเห็นว่าจะเป็นประโยชน์สำหรับผู้ที่ยังไม่มีเวลาได้สืบค้น จึงเอามาฝาก

# Font นี้ช่วยท่านได้ โดยทำดังนี้

ให้พิมพ์งานด้นฉบับโดยใช้แบบอักษรเป็น TH Sarabun IT๙ เงื่อนไขคือ ต้องลงฟอนท์ชุด TH IT๙

- 1 หากต้องการปริ้นงานให้ได้ตัวเลขเป็นไทย(ตามที่ราชการกำหนด)ก็ทำได้เลยและยังสะดวกป้อน ตัวเลขจากแป้นด้านขวา<u>แล้วสามารถแสดงผลเป็นเลขไทยได้เลย</u>
- 2 ในขณะที่ต้องการเปลี่ยนเป็นตัวเลขอารบิค ก็ทำได้โดยไม่กระทบข้อมูลแต่อย่างใด เช่นเปลี่ยนเป็น TH SarabunPSK
- 3 หากนำไฟล์งานนี้ไปเปิดเครื่องที่ไม่มี TH IT๙ เครื่องจะแสดงผลเป็นแบบอักษรตามที่มี แต่ก็ไม่ได้ กระทบต่อข้อมูล
- 4 เมื่อต้องการงานที่ใช้ตัวอักษรที่ราชการกำหนด แต่อยากให้ตัวเลขเป็นเลขอารบิก ก็สั่งเปลี่ยนแบบ อักษรเป็น TH Sarabun PSK ก็ใช้ได้ทันที

ตัวอย่าง ที่คัดลอกผลมาจากทดสอบการใช้งานใน MS Excel

ดูตารางข้างล่างนี้ คอลัมน์แรก(สีแดง)เดิมใช้แบบอักษร TH Sarabun๙ เมื่อเปลี่ยนแบบอักษร เป็น TH Sarabun PSK ได้ผลออกมากลายเป็นตัวเลขอารบิก

| พิมพ์ตัวเลขจากแป้นตัวเลขด้านขวา         |               |             |        |
|-----------------------------------------|---------------|-------------|--------|
| TH sarabun IT๙                          | TH sarabunPSK | Angsana UPC | ТАНОМА |
| 1                                       | 1             | 1           | 0      |
| 2                                       | 2             | 2           | 1      |
| 77                                      | 8             | 9           | 6      |
| 20                                      | 9             | 57          | 77     |
| พิมพ์ตัวเลขเป็นเลขไทย จากแป้นอักษรแถวบน |               |             |        |
| ଭ                                       | ଭ             | ଭ           | ୭      |
| ම                                       | ම             | ම           | ٥      |
| តា                                      | តា            | តា          | តា     |
| ¢                                       | ¢             | ć           | Ŕ      |

ตารางต่อไปนี้ มาจากทดสอบการใช้งานใน MS Excel เพื่อป้อนตัวเลขอารบิก(จากแป้นตัวเลข ด้านขวาของคีย์บอร์ด) แล้วแสดงผลเป็นเลขไทย ให้ดูคอลัมน์ที่1 ของแต่ละตารางเพื่อเปรียบเทียบ ผล

# **1ตา**รางเริ่มต้น

| พิมพ์ตัวเลขจากแป้นตัวเลข ด้านขวาของ<br>คีย์บอร์ด |               |                |        |
|--------------------------------------------------|---------------|----------------|--------|
| TH sarabun<br>ITನ                                | TH sarabunPSK | Angsana<br>UPC | ТАНОМА |
| 9                                                | 1             | 1              | 0      |
| <b>ಜ</b>                                         | 6             | 85             | 5      |
| ରାର୍ଚ୍ଚ                                          | 8             | 9              | 6      |
| ାଇଠ                                              | 9             | 57             | 77     |
| พิมพ์เป็นเลขไทย จากแป้นอักษร                     |               |                |        |
| 9                                                | Ø             | G              | G      |
| ම                                                | ම             | ിത             | ٥      |
| តា                                               | ຓ             | ရာ             | ຄ      |
| ୶                                                | ଝ             | æ              | Ğ      |

#### 2เมื่อเปลี่ยนแบบอักษรทั้งหมดเป็นTHA Sarabun IT9

| พิมพ์ตัวเลขจากแป้นตัวเลข ด้านขวาของ |                  |                |          |
|-------------------------------------|------------------|----------------|----------|
| คีย์บอร์ด                           |                  |                |          |
| TH sarabun<br>ITನ                   | TH<br>sarabunPSK | Angsana<br>UPC | ТАНОМА   |
| Ø                                   | 0                | ୭              | 0        |
| ଟଝ                                  | e                | డి             | હ        |
| ଚ୍ଚାର                               | પ                | ଟ              | er<br>er |
| ଜୁତ                                 | ૪                | ଝ୍ଲ            | ଣାର୍ଯ    |
| พิมพ์เป็นเลขไทย จากแป้นอักษร        |                  |                |          |
| ၜ                                   | <b>0</b>         | ଭ              | 9        |
| ම                                   | ම                | ම              | ම        |
| ഩ                                   | តា               | តា             | ଗ        |
| ୢ୶                                  | હ                | ଜ              | હ        |

## 3 เมื่อสั่งเปลี่ยนเป็น Angsana UPC

| พิมพ์ตัวเลขจากแป้นตัวเลข ด้านขวาของคีย์บอร์ด |               |                |        |
|----------------------------------------------|---------------|----------------|--------|
| TH sarabun<br>ITਵ                            | TH sarabunPSK | Angsana<br>UPC | ТАНОМА |
| 1                                            | 1             | 1              | 0      |
| 95                                           | 6             | 85             | 5      |
| 77                                           | 8             | 9              | 6      |
| 20                                           | 9             | 57             | 77     |
| พิมพ์เป็นเลขไทย จากแป้นอักษร                 |               |                |        |
| G                                            | G             | G              | G      |
| ച                                            | ම             | ച              | ම      |
| ရာ                                           | ရာ            | ရာ             | ရာ     |
| ي<br>ا                                       | ¢             | ¢              | હ      |

### 4 เมื่อสั่งเปลี่ยนเป็น TAHOMA

| พิมพ์ตัวเลขจากแป้นดัวเลข ด้านขวาของ<br>คีย์บอร์ด |                  |                |        |
|--------------------------------------------------|------------------|----------------|--------|
| TH sarabun<br>ITແ'                               | TH<br>sarabunPSK | Angsana<br>UPC | ТАНОМА |
| 1                                                | 1                | 1              | 0      |
| 95                                               | 6                | 85             | 5      |
| 77                                               | 8                | 9              | 6      |
| 20                                               | 9                | 57             | 77     |
| พิมพ์เป็นเลขไทย จากเป็นจักษร                     |                  |                |        |

| 0 | 9      | 0 | 6      |
|---|--------|---|--------|
| 9 | b      | b | 6      |
| ຄ | ຕ      | ຄ | ຄ      |
| ď | ٩<br>٩ | ¢ | ы<br>М |

#### ข้อสังเกต

- ตาราง 1 สำหรับคอลัมน์แรกที่พิมพ์โดยใช้ TH Sarabun IT9 สามารถป้อนตัวเลขจากแป้น ตัวเลขให้แสดงเป็นไทยได้เลย
- ตาราง 2 เมื่อใช้คำสั่งเปลี่ยนแบบอักษรเป็น TH Sarabun IT9 ตัวเลขอารบิคทั้งหมดจะแสดง เป็นเลขไทยให้เลย นั่นหมายถึงตัวเลขที่ป้อนจากแป้นตัวเลขด้านขวาของคีย์บอร์ด มีการ เปลี่ยนไปตามรูปแบบอักษรที่สั่งใหม่
- แต่จะเห็นว่า ต<sup>้</sup>าราง 3 และ 4 ตัวเลขที่ป้อนจากแป้นอักษรด้านบนของคีย์บอร์ด ไม่มีการ เปลี่ยนแปลง พิมพ์ไว้อย่างไร ก็คงเป็นอย่างนั้น

และที่สำคัญ ต่อมาภายหลังอาจพบปัญหาที่แบบอักษรไม่ยอมเปลี่ยนเป็นเลขอารบิกแม้จะพิมพ์เป็น อังกฤษก็ตาม

 ถ้ามีปัญหา จากการใช้แบบอักษร TH Sarabun๙ ที่พิมพ์ตัวเลขไทยจากแป้นอักษรแถวบน ต่อมา สั่งใช้แบบอักษรอื่นแล้วเพื่อให้เป็นตัวเลขอารบิก แต่ที่พิมพ์แก้ไขยังจะเป็นเลขไทยโดยอัตโนมัติทั้งที่ ป้อนเป็นอารบิกก็ตาม

#### <mark>แก้ไม่อยากเลย</mark>มีวิธีแก้แนะนำให้ ดังนี้

- วิธีที่ 1 ให้ป้อนตัวเลขจากแป้นตัวเลขด้านขวาทุกครั้ง โดยตั้งค่าต้นฉบับเป็น TH Sarabunce อย่างที่บอกในตอนต้น
- วิธีที่ 2 หากไม่ได้ตั้งค่าเริ่มต้นตามที่ระบุในข้อ 1
  - ก็ให้คลิกเมาส์ค้าง ลากครอบเซล ที่ต้องการแก้ไข
    - /-แล้วคลิกขาว เพื่อเลือก จัดรูปแบบเซล

/-ดูที่แถบหัวข้อ <mark>ตัวเล</mark>ข ให้คลิกเลือก <mark>ตัวเลข</mark>

/-จากนั้น ไปคลิกที่แถบหัวข้อแบบอักษร แล้วเลือกเปลี่ยนแบบ อักษรเป็นอย่างอื่นที่ไม่ใช่ TH sarabun๙ เช่นเลือก Angsana new /- เสร็จแล้ว กด OK ก็จะสามารถพิมพ์เป็นเลขอารบิก เหมือนเดิม

# สำหรับการพิมพ์หนังสือราชการใน MS Word

ก็คล้ายกับการพิมพ์ใน Excel คือ

- ตั้งค่าการใช้ฟอนท์พิมพ์งานต้นฉบับโดยใช้แบบอักษรเป็น TH Sarabun IT๙ เมื่อต้องพิมพ์ตัวเลข ก็สามารถใช้แป้นตัวเลข ๑๒๓๔๕๖๗๘๙๐ ได้เลย สะดวก คล่องมือตามที่ถนัด
- เสร็จแล้วก็สั่งปริ้นงานได้ตามปกติ จะได้ทั้งแบบอักษร และส่วนที่เป็นตัวเลขไทย (ตามที่ราชการ กำหนด)
- ในขณะที่ต้องการเปลี่ยนเป็นตัวเลขในไฟล์งานเดิมนี้ให้เป็น ตัวเลข อารบิค ก็สามารถทำได้โดยไม่ กระทบต่อข้อมูลแต่อย่างใด เช่นเปลี่ยนเป็น TH SarabunPSK ก็จะได้แบบอักษรตามที่ต้อง แต่ได้ ตัวเลขเป็นอารบิก 1234567890 เป็นต้น

\*\* หลังจากอ่านมาพอประมาณแล้ว ต้องการที่จะติดตั้ง Font ชุด IT๙ ต้องทำอย่างไร ติดตามตอนต่อไปที่ ITe by : PN IT No\_ 002 Install New Font

...... pinit nowa

้สงสัยขั้นตอนใด สอบถามเพิ่มเติมได้ที่ E-Mail : <u>nowa4g@gmail.com</u>